## Vežba 1: EER dijagram projektovane baze podataka

1. Preuzeti definiciju sakila bazu podataka (<u>http://dev.mysql.com/doc/</u>) i raspakovati arhivu

2. Otvorite MySQL Workbench

3. Selektujte FILE -> IMPORT -> REVERSE ENGINEER MYSQL CREATE SCRIPT

4. Nađite SQL skript koji sadrži definicije tabela i relavione šeme za sakila bazu podataka, tj. nađite datoteku sakila-schema.sql

5. Ako je import uspeo, onda će na status baru aplikacije pisati Import MySQL Create Script done. 6. Ako želite, možete ukloniti tab podrazumevane šeme, mydb. Selectujte mydb tab i kliknite na dugme – u gornjem desnom uglu panela **PHYSICAL SCHEMATA**.

7. Dodajte EER diagram duplim klikom na ikonu Add Diagram u panelu EER DIAGRAMS.

8. Nakon toga kreiraće se i otvoriti novi EER Diagram.

9. Na platnu EER Diagram-a dodaju se ER modeli.

10. Da biste dodali tabelu na dijagram, selektujete karticu **CATALOG** na srednjem panelu desne strane aplikacije. Ako je sve u redu, prikazaće se šema koja se pojavljuje u tabu **MYSQL MODEL**.

11. Nađite sakila schema i proširite prikaz klikom na dugme + (levo od naziva šeme)

12. Na sličan način proširite prikaz liste tabela.

13. Dodajte tabele (entitete) izborom sa **CATALOG** panel tako što ih prevlačite do platna. Na primer, prevucite tabele address i city. Šta se desilo sa vezom među tabelama?

14. Smestite tabelu country na platno. Šta se desilo sa vezom među tabelama?

15. Smestite i ostale tabele.

16. Izaberite karticu Properties na donjem desnom panelu i kliknite na neku tabelu na platnu. Promenite boju i širinu prikaza tabele.

17. Sačuvajte promenu u datoteci M ySQL Workbench Model (mwb) komandom command Ctrl S 18. Ako želite export u grafiku ili PDF ili PS, odaberite opcije menija FILE i podmenija EXPORT, EXPORT AS PNG ....

19. Različite relacione notacije. Meni Model, podmeni Relationship Notation. Opcije su

• CROW'S FOOT (IE) – default modeling style.

• CLASSIC - Uses a diamond shape to indicate cardinality.

• CONNECT TO COLUMNS

• UML – Universal Modeling Language style.

• IDEF1X – The ICAM DEFinition language information modeling method Probajte svaku notaciju na postojećem dijagramu

20. Različite tabelarne predstave. Meni Model, podmeni Object. Opcije su Workbench (više varijanti) Classic IDEF1X

## Vežba 2: Kreiranje dijagrama

1. Na strani MySQL Model dupli klik na ADD DIAGRAM ikonu.

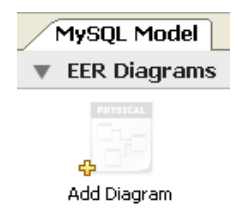

2. Alatke na levom vertikalnom toolbar se koriste za kreiranje EER diagram.

3. Počnite kreiranjem tabele, tj. pređite mišem preko slike tabele (prikaže se poruka Place a New Table (T).

4. Klik na alatku i klik bilo gde na platnu mreže EER Diagram-a.

5. Desni klik na EDIT IN NEW WINDOW (iz pop-up menija).

6. Otvoriće se editor za kreiranje svojstva tabele i definisanje njenih kolona.

7. Kada se završi kreiranje tabele, klik na dugme X u gornjem levom uglu i zatvara se editor tabele.

8. Ako želite, dodavanje stranog ključa: klik na 1:n Non-Identifying Relationship alatku

9. Ako želite, forward engineering, tj. kreiranje i smeštanje SQL skripta na DBMS: Database, Forward Engeneer to Database i odaberite opcije koje su Vam potrebne. Raspitajte se za naziv hosta i port konekcije.